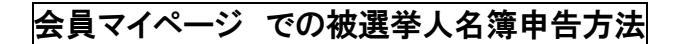

1. ホームページ 右上の 「会員マイページ」 をクリック

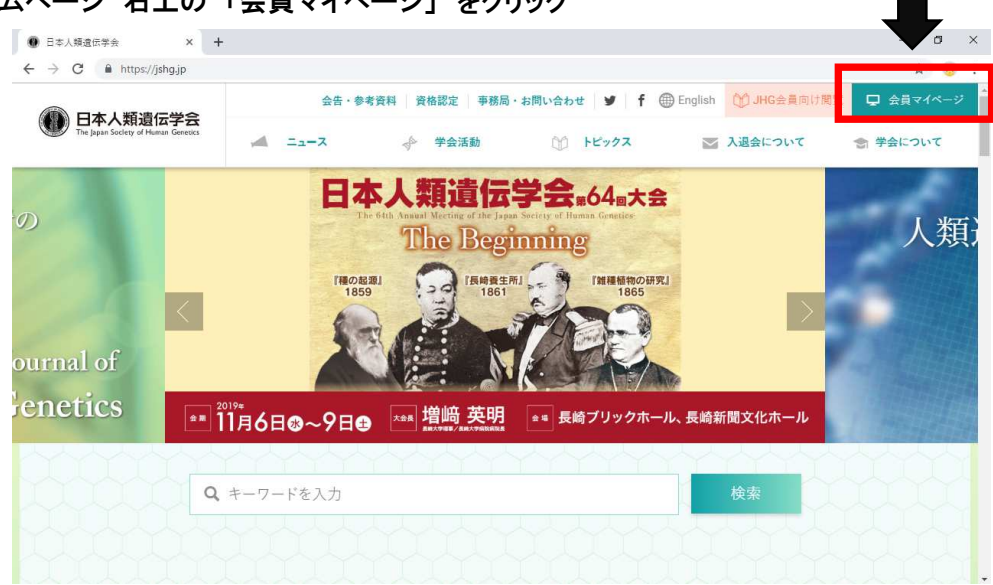

2. ログイン ID、パスワードを入力し、「ログイン」をクリック

| ← → C | service.kktcs.co.jp/smms2/loginmember/jshg |                                                                                                    | 07 5 | 4 | 1.1 |
|-------|--------------------------------------------|----------------------------------------------------------------------------------------------------|------|---|-----|
| C     | 日本人類遺伝学会                                   |                                                                                                    |      |   |     |
|       |                                            |                                                                                                    |      |   | ĺ   |
|       | Г                                          | 会員限定ページログイン<br>ログインID:<br>featurer<br>ノ(スワード:                                                                                                    |      |   |     |
|       | L                                          |                                                                                                    |      |   |     |
|       |                                            | Sector Sector Se |      |   |     |

- 0 ×

3. マイページにログイン「登録情報変更」をクリック

| 日本人類遺伝学会 | 会員情報等 🥌 日本人類遺伝学会 会員限定 × 🥂                       |                              |                     |  |
|----------|-------------------------------------------------|------------------------------|---------------------|--|
|          |                                                 |                              |                     |  |
|          | 日本人類遺伝学会<br>The Ispan Society of Human Genetics |                              | ようこそ 人類 太郎 さん ログアウト |  |
|          | 会員メニュー                                          |                              |                     |  |
|          | 会員メニュー お知らせ                                     |                              |                     |  |
|          | あ知らせ<br>■ 事務局からのお知らせ                            |                              |                     |  |
|          | 登録情報閲覧                                          |                              |                     |  |
|          | 2000年1月 の知うとはのりよとん。                             |                              |                     |  |
|          | システムに関するお知らせ                                    |                              |                     |  |
|          |                                                 |                              |                     |  |
|          | お知らでは必うまでん。                                     |                              |                     |  |
|          |                                                 |                              |                     |  |
|          |                                                 |                              |                     |  |
|          |                                                 |                              |                     |  |
|          |                                                 |                              |                     |  |
|          |                                                 |                              |                     |  |
|          |                                                 |                              |                     |  |
|          |                                                 |                              |                     |  |
|          |                                                 |                              |                     |  |
|          | Powered By SMMS Copyright(c) TOKYO COMPUT       | FER SYSTEM CO.,LTD.All Right | s Reserved.         |  |

4. 枠内の、"職種"、"1.専門医基本領域"、"2.2019 選挙専門領域枠"、"3.選挙人資格の有無"、
"4.評議員被選挙人名簿"をチェック

| 職種*                          | 21:非医師(研究者) 🗸                                    |
|------------------------------|--------------------------------------------------|
| 医籍登録日                        | ■ 医師・歯科医師を選択した場合、ご記入ください。                        |
| その他                          | 非医師(その他)を選択した場合、ご記入ください。                         |
| 1.専門医基本領域 ※取得なし以外はA群         | ▼ 基本領域専門医のない方は必ず「取得なし」を選択してください。                 |
| 2.2019選挙専門領域枠 ※臨床遺伝専門医は必ずA群* | ○ A群:臨床に携わる医師                                    |
|                              | ○ B群:非医師の認定制度有資格者、医療職者                           |
|                              | ○ C群:基礎医学研究者                                     |
|                              | ○ D群: A~C以外の会員                                   |
| 3.被選挙人資格(1)または(2)の有無*        | ○ 有り (1)2015-2018年の論文掲載(JHGかHGV)(2)第60-63回大会での発表 |
|                              |                                                  |
| 4.評議員被選挙人名簿*                 | ○ 立候補は4年以上の正会員歴(会費完納)を要します                       |
|                              | ○ 立候補しない または被選挙人資格なし                             |
| 勤務先住所                        |                                                  |
| 国内-海外区分 ●国内 ○海外              |                                                  |
| 勤務先名* 日本人類遺伝学会               |                                                  |
| 勤務失力ナタ*                      |                                                  |

## 5. 画面の一番下にある、「登録」をクリック

| ●国内○海外区方                              |  |
|---------------------------------------|--|
| 郵便番号 〒から住所検索                          |  |
| <b>住所</b>                             |  |
| 住所には都道府現名を入力しないで下さい<br>最大3行まで入力が可能です。 |  |
| 電話番号 携带番号                             |  |
|                                       |  |
| 「-」を入れて下さい                            |  |
| 入金処理                                  |  |
| 入金日 入金先区分 🗸 入金額                       |  |
|                                       |  |
| 9735/m/ 10/1年1日間<br>译信欄               |  |
|                                       |  |
| 拡張項目                                  |  |
| 01.学歴                                 |  |
| 最終学歴* 大学                              |  |
| 卒業年* 2000 (西醫年)                       |  |
| 学位                                    |  |
| 学位取得年 (西際年)                           |  |
|                                       |  |
|                                       |  |
|                                       |  |

## ※ 上記4. が\*必須入力項目となっており、チェック漏れの場合、登録完了不可